# EDUCATION

## How to set your password to

# BLACKBOARD

**UP International College** 

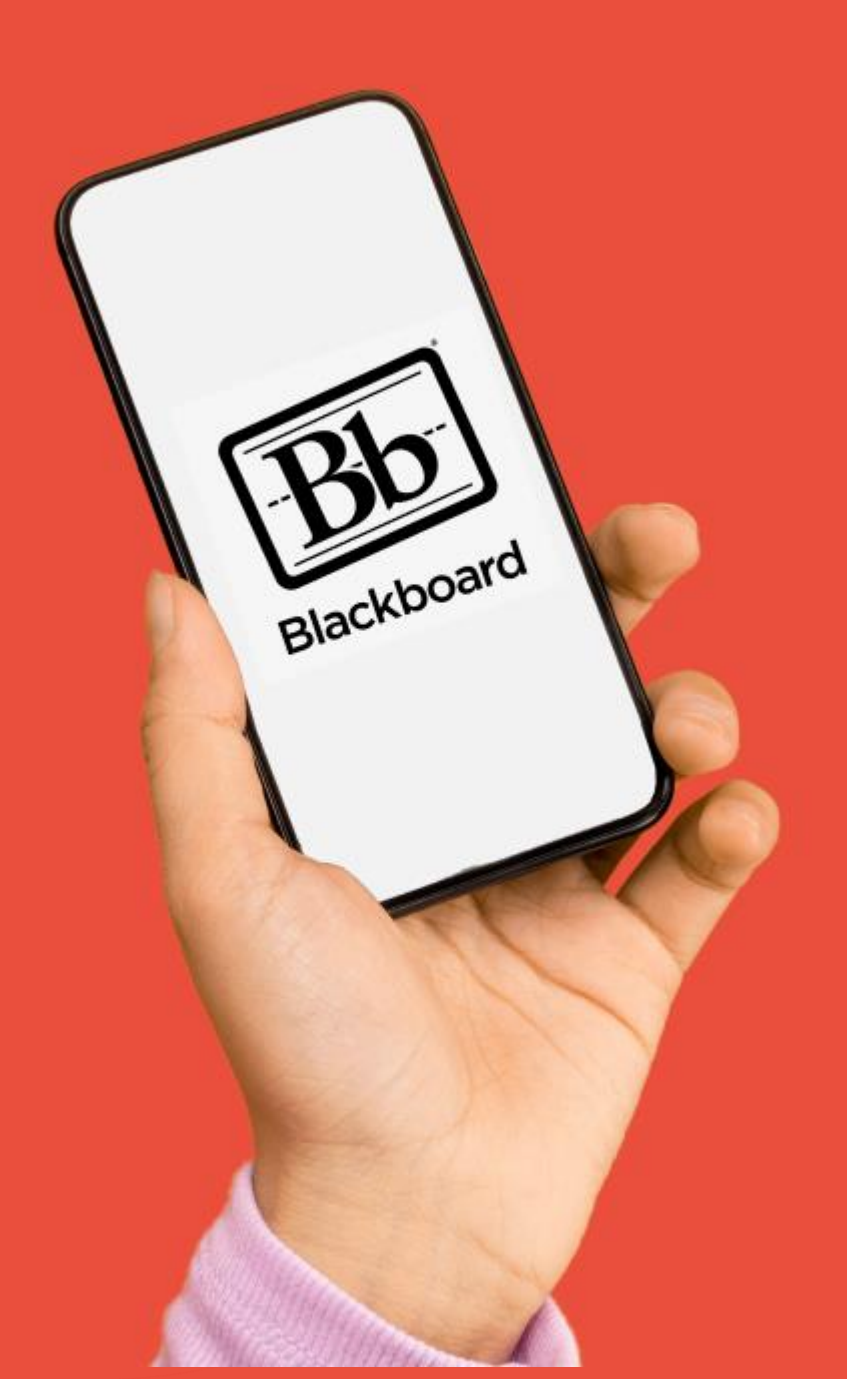

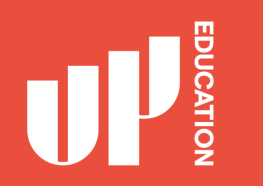

# Step 1:

- Use Google Chrome
- Portal URL: https://portal.office.com
- Click "Can't access your account" as highlighted

| Sign in             |          |      |
|---------------------|----------|------|
| Email, phone, or    | r Skype  | 5    |
| No account? Creat   | te one!  |      |
| Can't access your a | account? |      |
|                     | Back     | Next |
|                     |          |      |

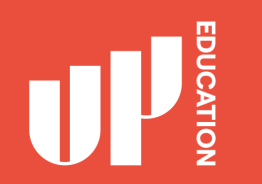

## Step 2:

#### Choose "<u>Work or school account</u>"

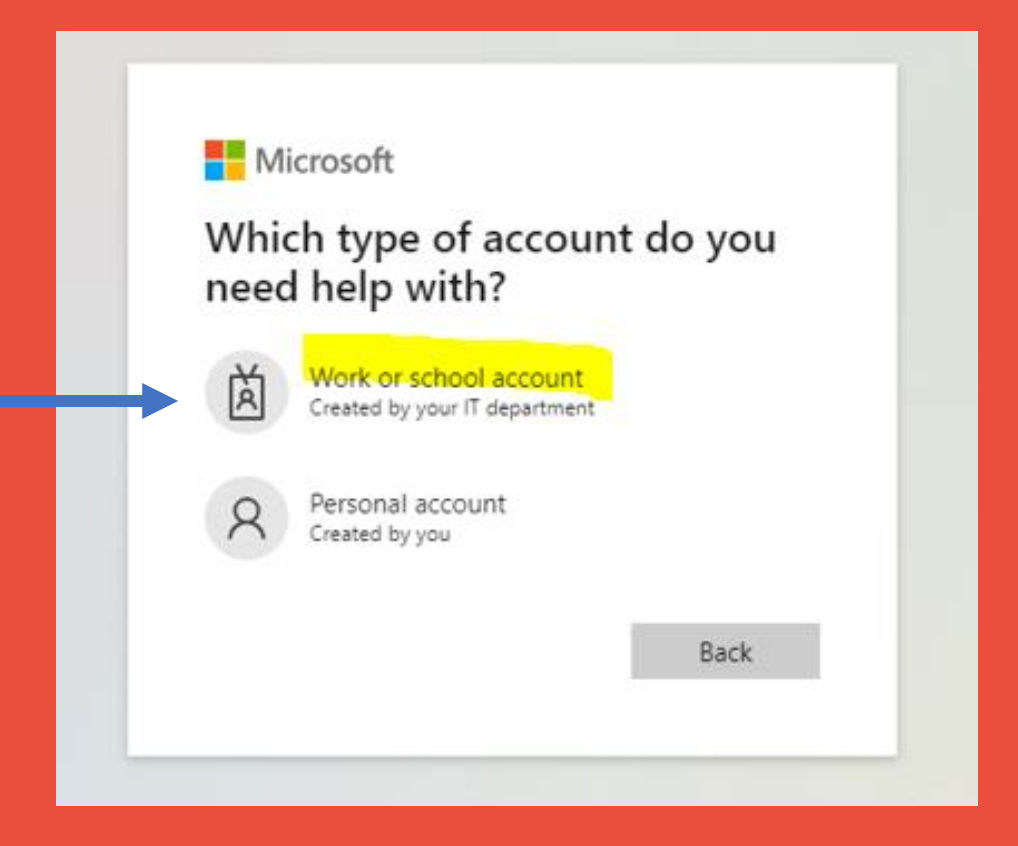

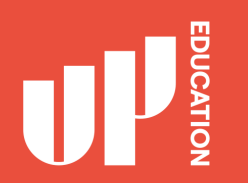

## Step 3:

## Enter your username: 270\*\*\*\*\*@upstudent.org

Enter the characters in the picture

#### Get back into your account

Who are you?

To recover your account, begin by entering your email or username and the characters in the picture or audio below.

Email or Username: \*

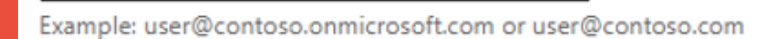

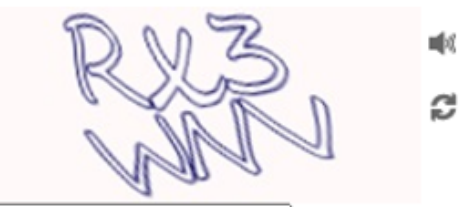

Enter the characters in the picture or the words in the audio. \*

Click Next

Next Cancel

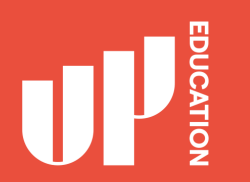

## Step 4:

Choose "Text my mobile phone"

Enter your Mobile No 00-00000000 (the same number you provided to school)

Click Text

#### Get back into your account

verification step 1 > choose a new password

Please choose the contact method we should use for verification:

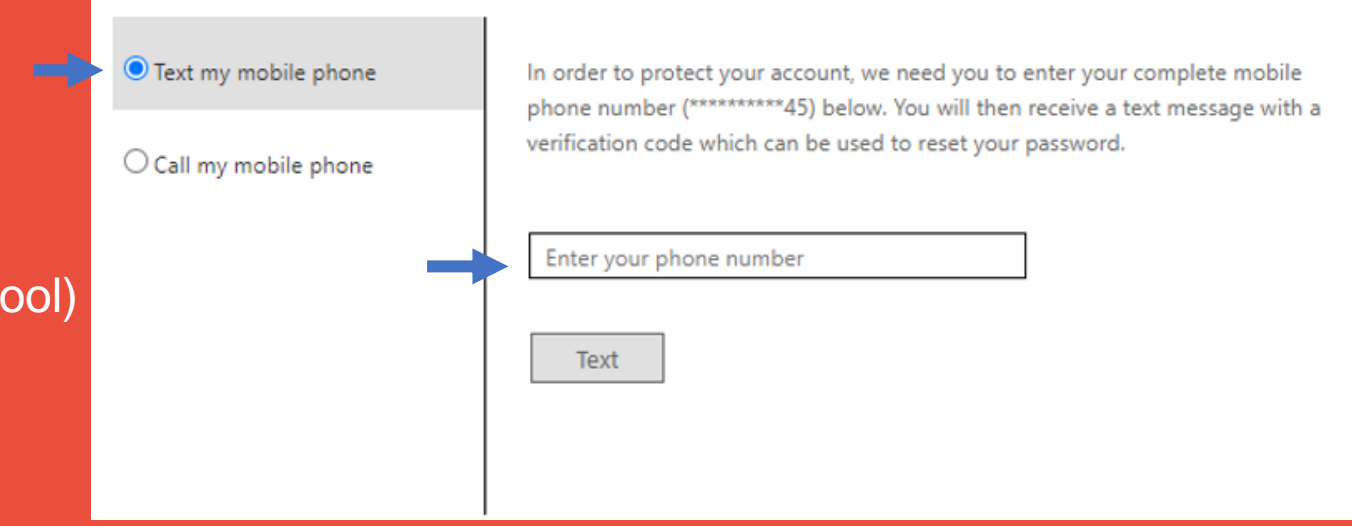

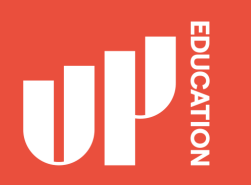

## Step 5:

You should receive a Text message on your Mobile Phone with a verification code.

#### Get back into your account

verification step 1 > choose a new password

Please choose the contact method we should use for verification:

Please choose the contact method we should use for verification:
We've sent you a text message containing a verification code to your phone.

Enter the Code you received

Click Next

Next

Try again

Contact your administrator

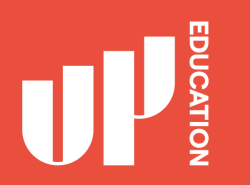

## Step 6:

## You will then need to choose your own password

\* your password must be a minimum of 10 characters and contain at least 3 of the following 4 categories - Uppercase characters, Lowercase characters, numbers and Non-alphabetic characters (for example !, \$, #, %)

#### Remember your password and

you are all good to go! 🙂

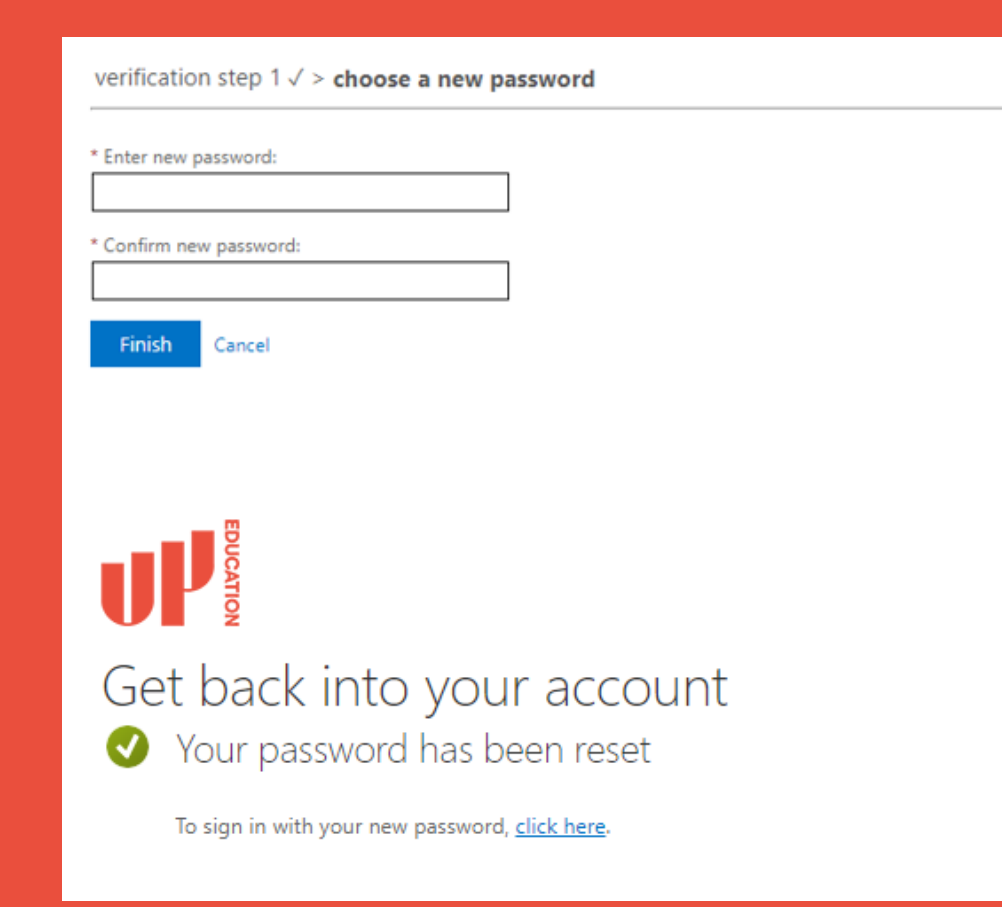

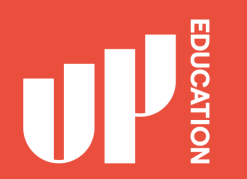

### Blackboard homepage address: https://blackboard.up.education

**Possible issues:** 

> Don't receive the verification code?

Email your Mobile Phone No again to <u>studentsupport@up.education</u> (with your name and ID number)

Still can't login? Or any other issues?

Contact our IT Support Team https://itsupport.up.education 

## IMPORTANT INFORMATION TO USE

- School Announcements
- School Timetable
- School Attendance/ Student Profile
- Subject Blackboard Courses
- Student Assessment Results
- Academic Reports

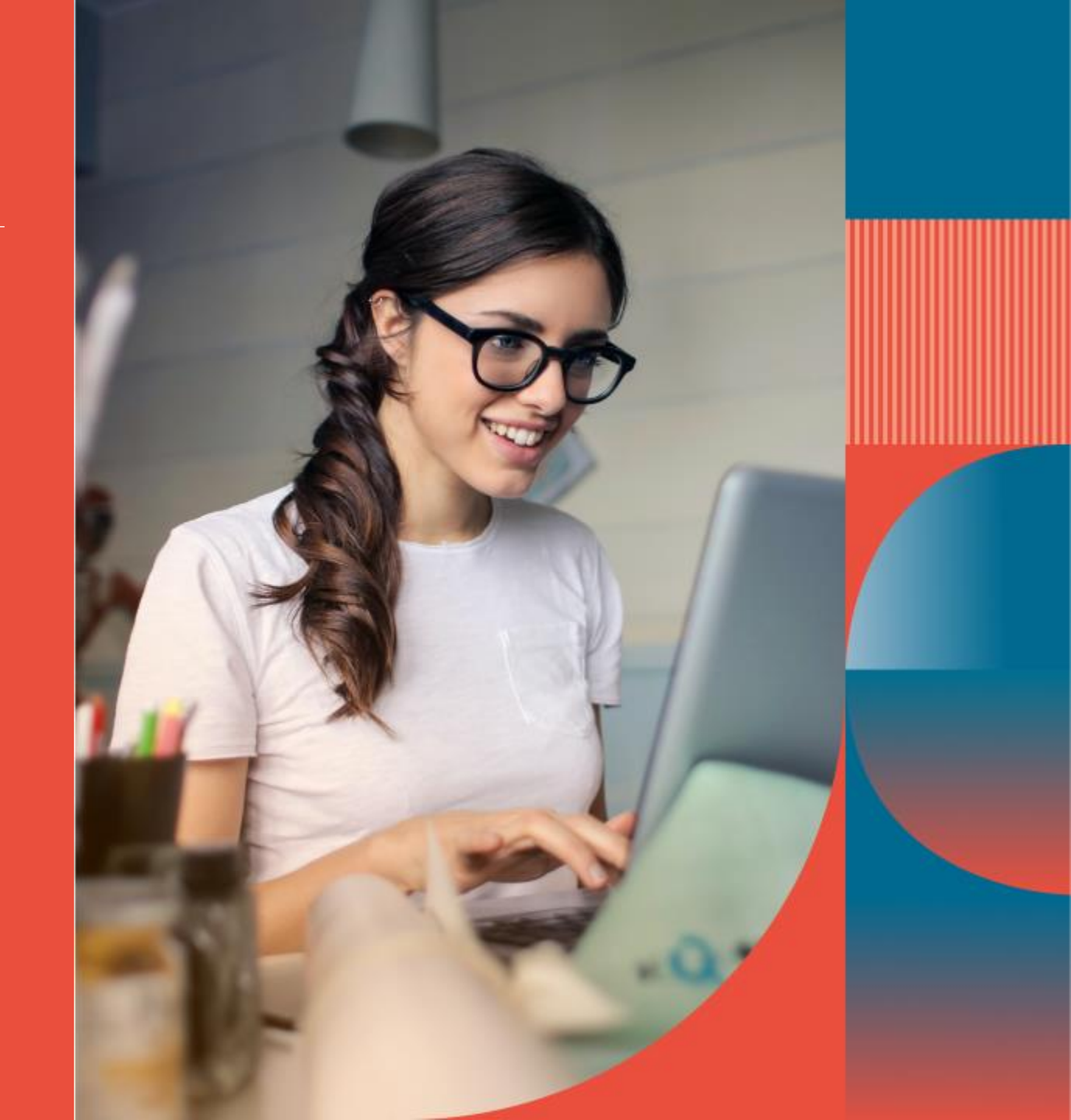

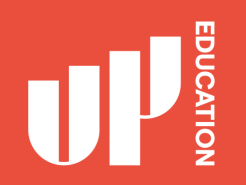

#### Check school announcement at home every day

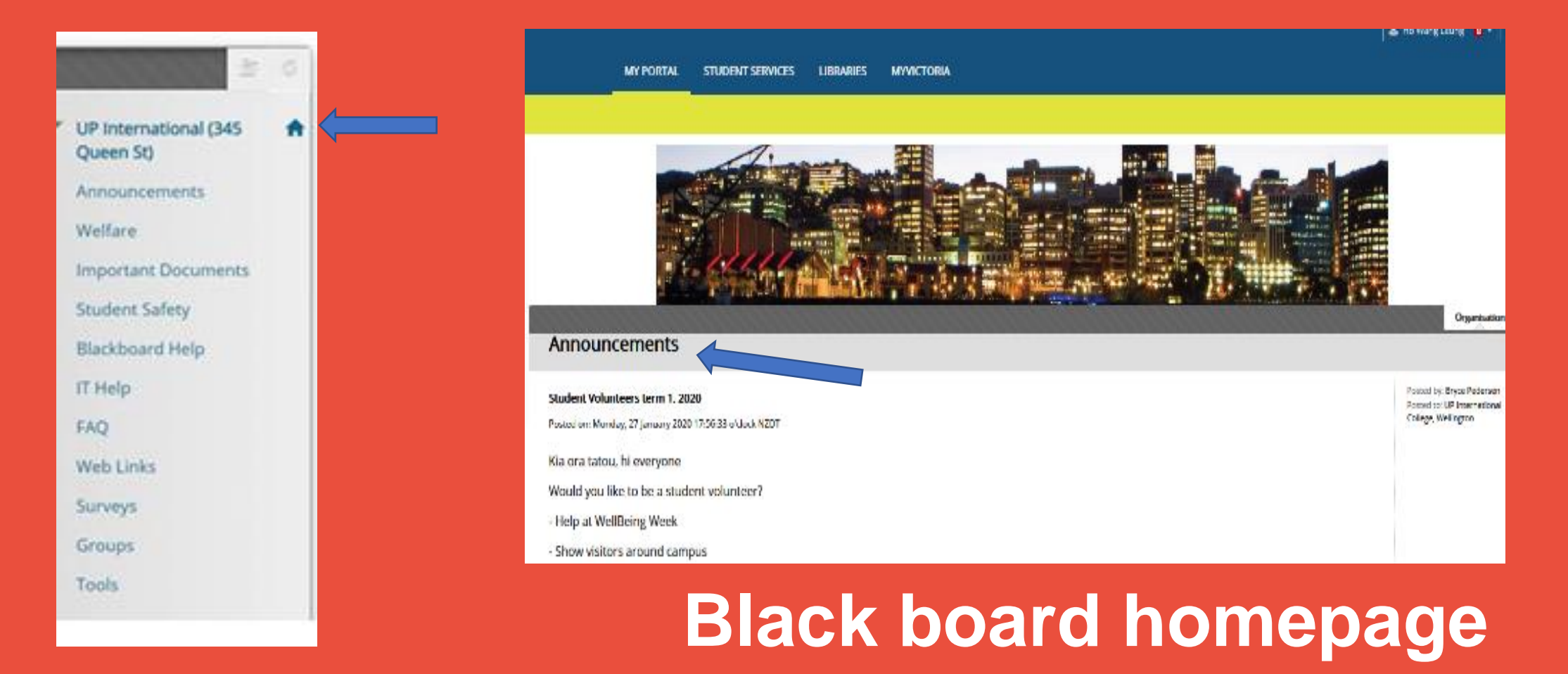

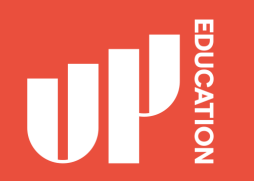

## Assessment Results

Click on 'My Marks' to get a report of all your assessment results.

## TOOLS Announcements Calendar My Marks Tasks

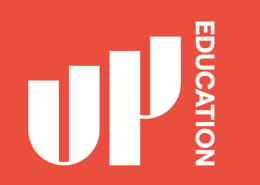

## **Blackboard Advice for Students**

- Explore your courses. Try everything
- Download materials (eBooks, etc.)
- Do practice assessments (when available)
- Ask questions / Report problems